### **Work Instruction**

## Producer - Post Preliminary Processing after Appeal

## Purpose

This work instruction is used to provide an overview of the steps to complete the activities in the Post Preliminary Processing portion of the workflow, after the Appeal Period is complete, but before Manage Map Adoption, Manage Revalidation, and Create Final Rule for Federal Register.

This simulation includes the following activities:

- Produce Final Map Products
- Submit MSC Deliverable
- Prepare LFD Docket
- Distribute LFD Letter

After the appeal period is complete and 60 days prior to the LFD date, the data for QR5, QR6 and QR7 are required, some of which are submitted outside of the MIP. For more information, refer to Revised PM 42, posted on the FEMA Library

#### **Prerequisites**

- The Determine if Appeal Period is Required activity is complete
- If applicable, all Manage Appeals activities are complete

## **Navigation**

| Via Menu Path | Log in to the MIP > Workbench > Work Items > |
|---------------|----------------------------------------------|
|               | and                                          |
|               | Claim > Produce Final Map Products           |

# Work Steps

| Mapping                                                                                                    |                                                                                                    | Meg                                                                                                    | S FEMA                                         |                               |                                   |
|----------------------------------------------------------------------------------------------------|----------------------------------------------------------------------------------------------------|----------------------------------------------------------------------------------------------------|------------------------------------------------|-------------------------------|-----------------------------------|
| Welcome                                                                                                    | bobproducer   Log out   FEMA Dictionary   MIP He                                                                                                    | lp?                                                                                                    |                                                |                               |                                   |
| Home   Map Modern                                                                                                    | ization   News & Events   Tools & Links   Map Vi                                                                                                    | ewer   Workbench   MIP User C                                                                                    | are                                            |                               |                                   |
| Workbench Home                                                                                                    | Work Items Project Dashboard / Reports &                                                                                                    | Form Letters / Search & Retrieve D                                                                               | lata / Create Project / SOMA / Compendium      | 1 Panel                       |                                   |
| Home > Workbench >                                                                                                    | Work Items                                                                                                    |                                                                                                    |                                                |                               |                                   |
| Work Item List                                                                                                    | - bobproducer - January 22, 2009                                                                                                    |                                                                                                    |                                                |                               | 0 -                               |
| Claim a task by clickin<br>filter your work item lis<br><u>Options</u> : Add, i<br><u>Refresh</u> : Displa<br><u>Activity Referen</u> | ig the Claim button. Clicking on the Activity Name li<br>at.<br>remove, and reorder columns in your Work Items li<br>new activities in your Work Items list and remove<br><u>co Guide</u> : Display an overview of information need | nk will display information in the Wi<br>it<br>activities claimed by others<br>id to complete Studies activities | ork Item Details (below). Click on column name | s to sort by that column. The | input fields below may be used to |
| Action                                                                                                    | Activity Name                                                                                                    | Case Number                                                                                                    | Project Name                                   | Date Posted ↑                 | Workflow History                  |
| All 👻                                                                                                    | All                                                                                                    | All 🚩                                                                                                    |                                                |                               |                                   |
| Claim                                                                                                    | Prepare LFD Docket                                                                                                    | 09-04-00155                                                                                                    | Dickson County TN MapMod07                     | 01/22/2009                    | ٢                                 |
| Claim                                                                                                    | Produce Final Map Products                                                                                                    | 09-04-00155                                                                                                    | Dickson County TN MapMod07                     | 01/22/2009                    | 0                                 |
|                                                                                                    |                                                                                                    |                                                                                                    |                                                |                               |                                   |

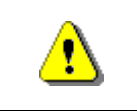

Only claim an activity that you are certain you own or have been instructed to claim. Contact your manager if you claimed an activity in error.

# **1.** Click on: to claim the activity

Produce Final Map Products

| <b>i</b> | Two activities now appear on the Work Item List to be completed by the Producer. Both activities can be worked on at the same time, but typically, the Produce Final Map Products activity is completed before Prepare LFD Docket.   |
|----------|----------------------------------------------------------------------------------------------------|
| <b>i</b> | <b>Produce Final Map Products -</b> This activity allows the Producer to upload the Final Map Products and associated metadata to the MIP for QA. The Producer also captures the number of printed panels included in the final map. |

2. Click on: activity

to enter the Produce Final Map Products

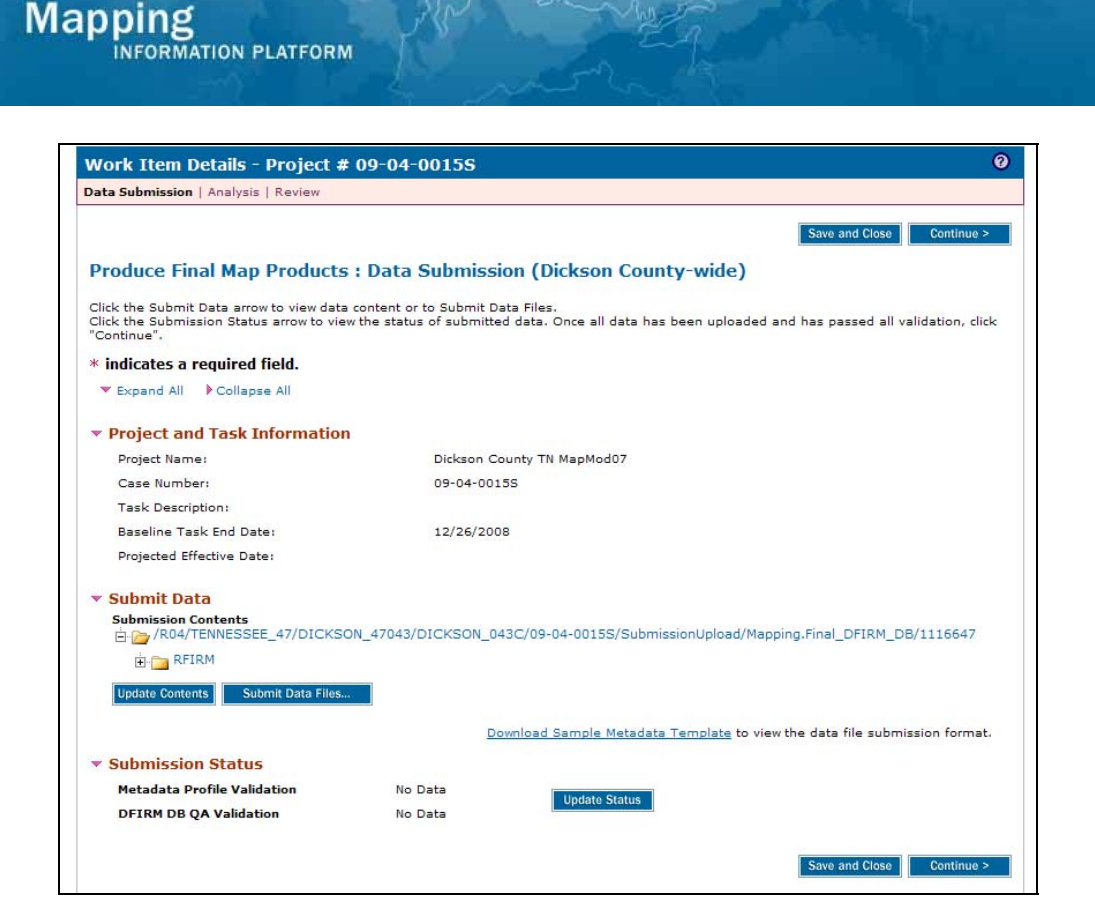

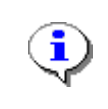

For more information on the DFIRM upload process and the associated auto and visual checks, refer to the DFIRM Upload Guidance document posted on MIP User Care > Guides & Documentation > User Guidance

**3.** Click on:

Submit Data Files...

to open a new screen

| Submit Data Files                                                             |                                                                                                    |
|-------------------------------------------------------------------------------|----------------------------------------------------------------------------------------------------|
| Select the appropriate submission me<br>provided for your use in deciding whe | ethod for instructions to upload or mail your data to the MIP. A tool to estimate data upload time is<br>ther data should be uploaded to the MIP or mailed in. |
| k indicates a required field.                                                 |                                                                                                    |
| Estimate Upload Time (optional                                                | )                                                                                                    |
| Internet Connection Speed                                                     | ▼                                                                                                    |
| File Size                                                                     | Units 💌                                                                                                    |
| Estimated Time to Upload Data:                                                |                                                                                                    |
| Submit Data Files                                                             |                                                                                                    |
| DFIRM verification is initiated when t<br>Contents button until you have asse | he user clicks Validate Contents button. For efficiency in QA processing, do not click the Validate<br>mbled and uploaded the entire submission package.       |
| Submission packages more than 1 G<br>up to 2GB) or mailed to the Data De      | iigabyte in size, or more than 8000 individual files, should be submitted through Citrix (for package<br>pot (for packages over 2GB).                          |
| The DFIRM DB QA review process au                                             | comatically begins when the Metadata validation has passed successfully.                                                                                       |
| *Submission Method                                                            | O Upload via MIP. O Mail the Data                                                                                                    |

4. Clic

Click on: Oldon via MIP to upload files through the MIP

| ubmit Data Files                                                                 |                                                                                                    |
|----------------------------------------------------------------------------------|----------------------------------------------------------------------------------------------------|
| elect the appropriate submission meth<br>rovided for your use in deciding wheth  | od for instructions to upload or mail your data to the MIP. A tool to estimate data upload time is<br>er data should be uploaded to the MIP or mailed in. |
| indicates a required field.                                                      |                                                                                                    |
| stimate Upload Time (optional)                                                   |                                                                                                    |
| Internet Connection Speed                                                        | ×                                                                                                    |
| File Size                                                                        | Units 👻                                                                                                    |
| Estimated Time to Upload Data:                                                   |                                                                                                    |
| ubmit Data Files                                                                 |                                                                                                    |
| FIRM verification is initiated when the<br>Contents button until you have assemi | user clicks Validate Contents button. For efficiency in QA processing, do not click the Validate<br>bled and uploaded the entire submission package.      |
| Submission packages more than 1 Gig<br>up to 2GB) or mailed to the Data Depo     | abyte in size, or more than 8000 individual files, should be submitted through Citrix (for package<br>t (for packages over 26B).                          |
| he DFIRM DB QA review process autor                                              | natically begins when the Metadata validation has passed successfully.                                                                                    |
| <sup>K</sup> Submission Method                                                   | ⊙ Upload via MIP ○ Mail the Data                                                                                                    |
| rowse to select the file or file package<br>ne upload has completed.             | to be uploaded, select the destination of the upload, then click "Upload". Close this window when                                                         |
| <sup>k</sup> Choose a File to Upload                                             | Browse                                                                                                    |
|                                                                                  |                                                                                                    |

# 5. Click on: Browse... to locate file to be uploaded

| noose file                                                                                                    |                                                                                                    |                                                                                              |                                                                                        |                                                                  | ? 🗙                                                             | 1116647&userName=bobproducer&portalURL=                                                                                                    |
|----------------------------------------------------------------------------------------------------|----------------------------------------------------------------------------------------------------|----------------------------------------------------------------------------------------------|----------------------------------------------------------------------------------------|------------------------------------------------------------------|-----------------------------------------------------------------|----------------------------------------------------------------------------------------------------|
| Look in                                                                                                    | n: 🔀 09-04-001                                                                                                    | 55                                                                                           | _ (                                                                                    | - 🗈 💣 💷-                                                         |                                                                 |                                                                                                    |
|                                                                                                    | RFIRM                                                                                                    |                                                                                              |                                                                                        |                                                                  |                                                                 | Check 👻 🐴 AutoLink 👻 🔚 AutoFill 🍺                                                                                                    |
| <b>S</b>                                                                                                    | 47043C_Bas                                                                                                    | seMap_metadata.xml                                                                           |                                                                                        |                                                                  |                                                                 |                                                                                                    |
| My Recent                                                                                                    | 47043C_FIN                                                                                                    | AL_metadata.xml                                                                              |                                                                                        |                                                                  |                                                                 |                                                                                                    |
|                                                                                                    | 47043C_Flo                                                                                                    | odplain_metadata.xml                                                                         |                                                                                        |                                                                  |                                                                 | 6                                                                                                    |
|                                                                                                    | #7043C_Hy                                                                                                    | draulics_metadata.xml                                                                        |                                                                                        |                                                                  |                                                                 |                                                                                                    |
| Desktop                                                                                                    | # 4/043C_Hy                                                                                                    | drology_metadata.xml                                                                         |                                                                                        |                                                                  |                                                                 | A tool to estimate data upload time is                                                                                                    |
|                                                                                                    | 47043C_5ur                                                                                                    | rrain metadata xml                                                                           |                                                                                        |                                                                  |                                                                 |                                                                                                    |
|                                                                                                    | basemap.eC                                                                                                    | 00.xml                                                                                       |                                                                                        |                                                                  |                                                                 |                                                                                                    |
|                                                                                                    | DFIRM Final                                                                                                    | .zip                                                                                         |                                                                                        |                                                                  |                                                                 |                                                                                                    |
| My Documents                                                                                                    | QC2_Panel_                                                                                                    | _Checklist.xls                                                                               |                                                                                        |                                                                  |                                                                 |                                                                                                    |
|                                                                                                    | survey.e00.                                                                                                    | .×ml                                                                                         |                                                                                        |                                                                  |                                                                 |                                                                                                    |
|                                                                                                    |                                                                                                    |                                                                                              |                                                                                        |                                                                  |                                                                 |                                                                                                    |
|                                                                                                    |                                                                                                    |                                                                                              |                                                                                        |                                                                  |                                                                 |                                                                                                    |
| My Computer                                                                                                    |                                                                                                    |                                                                                              |                                                                                        |                                                                  |                                                                 |                                                                                                    |
| My Computer                                                                                                    |                                                                                                    |                                                                                              |                                                                                        |                                                                  |                                                                 |                                                                                                    |
| My Computer                                                                                                    | -                                                                                                    |                                                                                              |                                                                                        |                                                                  |                                                                 |                                                                                                    |
| My Computer                                                                                                    | File name:                                                                                                    |                                                                                              |                                                                                        | •                                                                | Open                                                            |                                                                                                    |
| My Computer                                                                                                    | File name:                                                                                                    |                                                                                              |                                                                                        | <b>_</b>                                                         | Open                                                            | processing, do not click the Validate                                                                                                    |
| My Computer<br>My Network<br>Places                                                                                                    | File name:<br>Files of type:                                                                                                    | All Files (*.*)                                                                              |                                                                                        | •                                                                | Open<br>Cancel                                                  | processing, do not click the Validate                                                                                                    |
| My Computer<br>My Network<br>Places                                                                                                    | File name:<br>Files of type:<br>pr mailed to the                                                                                                   | All Files (".")<br>Data Depot (for packa                                                     | e, or more and                                                                         | •<br>•                                                           | Open<br>Cancel                                                  | processing, do not click the Validate<br>e submitted through Citrix (for packages                                                                           |
| My Computer<br>My Network<br>Places                                                                                                    | File name:<br>Files of type:<br>pr mailed to the                                                                                                   | All Files (".")<br>Data Depot (for packa                                                     | ages over 2GB)                                                                         | •<br>•                                                           | Open<br>Cancel                                                  | processing, do not click the Validate<br>e submitted through Citrix (for packages                                                                           |
| My Computer<br>My Network<br>Places<br>up to 2GB) o<br>The DFIRM D                                                                                    | File name:<br>Files of type:<br>or mailed to the<br>DB QA review pro                                                                               | All Files (".")<br>Data Depot (for packa<br>bccess automatically be                          | ages over 2GB)<br>igins when the                                                       | Vetadata valida                                                  | Open<br>Cancel                                                  | processing, do not click the Validate<br>e submitted through Citrix (for packages<br>d successfully.                                                        |
| My Computer<br>My Network<br>Places<br>up to 2GB) o<br>The DFIRM D<br>* <b>Submission</b>                                                             | File name:<br>Files of type:<br>pr mailed to the<br>DB QA review pro<br>n Method                                                                   | All Files (*.*)<br>Data Depot (for packa<br>pacess automatically be                          | ages over 2GB)<br>Igins when the<br>Opload via                                         | ▼<br>▼<br>Metadata valida<br>MIP () Mail the                     | Open<br>Cancel<br>tion has passe<br>e Data                      | processing, do not click the Validate<br>a submitted through Citrix (for packages<br>d successfully.                                                        |
| My Computer<br>My Network<br>Places<br>up to 2GB) o<br>The DFIRM D<br>*Submission                                                                     | File name:<br>Files of type:<br>promailed to the<br>DB QA review pro<br>n Method                                                                   | All Files (*.*)<br>Data Depot (for packa<br>scess automatically be                           | ages over 2GB)<br>gins when the<br>O Upload via                                        | ▼<br>▼<br>Metadata valida<br>MIP () Mail the                     | Open<br>Cancel<br>annes anomo<br>tion has passe<br>a Data       | processing, do not click the Validate<br>e submitted through Citrix (for package:<br>d successfully.                                                        |
| My Computer<br>My Network<br>Places<br>up to 2GB) o<br>The DFIRM D<br>*Submission<br>Browse to selet                                                  | File name:<br>Files of type:<br>Fromailed to the<br>DB QA review pro<br>n Method                                                                   | All Files (".")<br>Data Depot (for packa<br>occess automatically be<br>e package to be uploa | ages over 2GB)<br>sgins when the<br>O Upload via<br>aded, select the                   | Metadata valida<br>MIP () Mail the                               | Open<br>Cancel<br>and the spasse<br>a Data<br>the upload, the   | processing, do not click the Validate<br>e submitted through Citrix (for package:<br>d successfully.<br>en click "Upload", Close this window when           |
| My Computer<br>My Network<br>Places<br>up to 2GB) o<br>The DFIRM D<br>* Submission<br>Browse to sele<br>the upload ha                                 | File name:<br>Files of type:<br>or mailed to the<br>DB QA review pro<br>n Method<br>ect the file or fil<br>as completed.                           | All Files (".")<br>Data Depot (for packa<br>cress automatically be<br>e package to be uploa  | ages over 2GB)<br>igins when the<br>O Upload via<br>aded, select the                   | Metadata valida<br>MIP () Mail the                               | Dpen<br>Cancel<br>ation has passe<br>a Data<br>the upload, the  | processing, do not click the Validate<br>e submitted through Citrix (for packages<br>d successfully.<br>an click "Upload". Close this window when           |
| My Computer<br>My Computer<br>My Network<br>Places<br>up to 2GB) o<br>The DFIRM D<br>* Submission<br>Browse to self<br>the upload ha<br>* Choose a F  | File name:<br>Files of type:<br>promailed to the<br>DB QA review pro-<br>n Method<br>ect the file or fil<br>as completed.                          | All Files (".")<br>Data Depot (for packa<br>pocess automatically be<br>e package to be uploa | ages over 2GB)<br>Igins when the<br>O Upload via<br>aded, select the                   | Metadata valida                                                  | Open<br>Cancel<br>tion has passe<br>e Data<br>the upload, the   | processing, do not click the Validate<br>e submitted through Citrix (for packages<br>d successfully.<br>an click "Upload", Close this window when           |
| My Computer<br>My Network<br>Places<br>Up to 2GB) o<br>The DFIRM D<br>*Submission<br>Browse to selv<br>the upload ha<br>*Choose a F                   | File name:<br>Files of type:<br>Files of type:<br>Fir mailed to the<br>DB QA review pro<br><b>n Method</b><br>ect the file or fil<br>as completed. | All Files (".")<br>Data Depot (for packa<br>bacess automatically be<br>e package to be uplo: | ages over 2GB)<br>ages over 2GB)<br>agins when the<br>O Upload via<br>aded, select the | Metadata valida                                                  | Open<br>Cancel<br>attion has passe<br>a Data<br>the upload, the | processing, do not click the Validate<br>e submitted through Citrix (for packages<br>d successfully.<br>en click "Upload". Close this window when<br>Browse |
| My Computer<br>My Network<br>Places<br>Up to 2GB) o<br>The DFIRM D<br>* Submission<br>Browse to self<br>the upload ha<br>* Choose a F<br>* Choose a F | File name:<br>Files of type:<br>Fromailed to the<br>DB QA review pro<br>n Method<br>ect the file or fill<br>as completed.                          | All Files (*.*)<br>Data Depot (for packa<br>occess automatically be<br>e package to be uploa | igins when the<br>Igins when the<br>OUpload via<br>aded, select the                    | ▼<br>▼<br>Metadata valida<br>MIP () Mail the<br>e destination of | Open<br>Cancel<br>ation has passe<br>e Data<br>the upload, the  | processing, do not click the Validate<br>e submitted through Citrix (for packages<br>d successfully.<br>an click "Upload". Close this window when<br>Browse |

- 6. Navigate to your file and click to highlight it
- 7. Click on: Open to accept file selected for upload

| Submit Data Files                                                                | 0                                                                                                    |
|----------------------------------------------------------------------------------|----------------------------------------------------------------------------------------------------|
| Select the appropriate submission met<br>provided for your use in deciding whet  | hod for instructions to upload or mail your data to the MIP. A tool to estimate data upload time is<br>her data should be uploaded to the MIP or mailed in. |
| * indicates a required field.                                                    |                                                                                                    |
| Estimate Upload Time (optional)                                                  |                                                                                                    |
| Internet Connection Speed                                                        | ~                                                                                                    |
| File Size                                                                        | Units 🔽                                                                                                    |
| Estimated Time to Upload Data:                                                   |                                                                                                    |
| Submit Data Files                                                                |                                                                                                    |
| DFIRM verification is initiated when the<br>Contents button until you have asser | a user clicks Validate Contents button. For efficiency in QA processing, do not click the Validate<br>bled and uploaded the entire submission package.      |
| Submission packages more than 1 Gi<br>up to 2GB) or mailed to the Data Dep       | gabyte in size, or more than 8000 individual files, should be submitted through Citrix (for packages<br>ot (for packages over 2GB).                         |
| The DFIRM DB QA review process auto                                              | matically begins when the Metadata validation has passed successfully.                                                                                      |
| *Submission Method                                                               | Opload via MIP ○ Mail the Data                                                                                                    |
| Browse to select the file or file package<br>the upload has completed.           | a to be uploaded, select the destination of the upload, then click "Upload". Close this window when                                                         |
| *Choose a File to Upload                                                         | E:\Metadata\09-04-0015S\DFIRM Final.zip                                                                                                    |
| Y channel Dankankan Faldan                                                       |                                                                                                    |

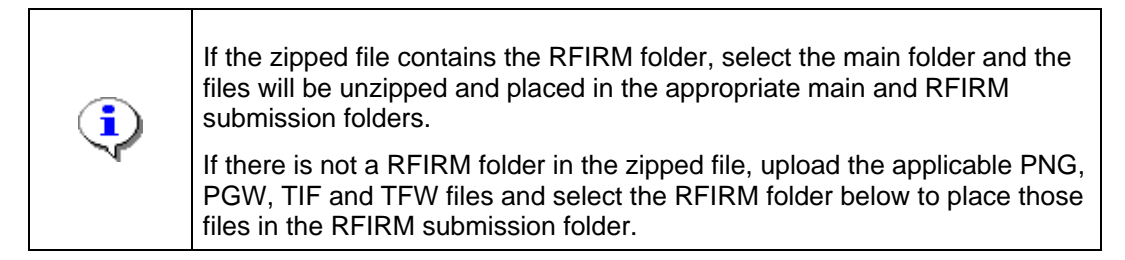

- **8.** Click the Choose a Destination Folder dropdown box to put it in the main folder or RFIRM folder
- 9. Click on:
   Upload to upload selected file

   Image: At this point, the files are uploaded to the J drive.

Mapping

| Vork Item Details - Project #                                                                     | # 09-04-0015S                                         | (                                                                                          |
|---------------------------------------------------------------------------------------------------|-------------------------------------------------------|--------------------------------------------------------------------------------------------|
| ata Submission   Analysis   Review                                                                |                                                       |                                                                                            |
|                                                                                                   |                                                       | Save and Close Continue >                                                                  |
| Produce Final Map Products                                                                        | s : Data Submiss                                      | ion (Dickson County-wide)                                                                  |
| Click the Submit Data arrow to view dat<br>Click the Submission Status arrow to vie<br>Continue". | a content or to Submit D<br>ew the status of submitte | ata Files.<br>d data. Once all data has been uploaded and has passed all validation, click |
| indicates a required field.                                                                       |                                                       |                                                                                            |
| ▼ Expand All                                                                                      |                                                       |                                                                                            |
| Project and Task Informatio                                                                       | n                                                     |                                                                                            |
| Project Name                                                                                      | Dickson C                                             | ounty TN ManMod07                                                                          |
| Case Number:                                                                                      | 09-04-003                                             | 155                                                                                        |
| Task Description:                                                                                 |                                                       |                                                                                            |
| Baseline Task End Date:                                                                           | 12/26/200                                             | 18                                                                                         |
| Projected Effective Date:                                                                         |                                                       |                                                                                            |
| r Suhmit Data                                                                                     |                                                       |                                                                                            |
| Submission Contents                                                                               |                                                       |                                                                                            |
| R04/TENNESSEE_47/DICKS                                                                            | ON_47043/DICKSON_0                                    | 43C/09-04-0015S/SubmissionUpload/Mapping.Final_DFIRM_DB/1116647                            |
|                                                                                                   |                                                       |                                                                                            |
| Update Contents Submit Data Files                                                                 |                                                       |                                                                                            |
|                                                                                                   | <u>D</u>                                              | ownload Sample Metadata Template to view the data file submission format.                  |
| Submission Status                                                                                 |                                                       |                                                                                            |
| Metadata Profile Validation                                                                       | No Data                                               |                                                                                            |
|                                                                                                   |                                                       | Update Status                                                                              |

 $\sim$  W

710

**10.** Click on:

Mapping

Update Contents

to refresh Submit Data section

| 📉 s_plss_ln.mid                  |                     |                    |                           |                          |
|----------------------------------|---------------------|--------------------|---------------------------|--------------------------|
| 🎦 s_plss_ln.mif                  |                     |                    |                           |                          |
| 📉 S_PLSS_LN.prj                  |                     |                    |                           |                          |
| 🛅 s_plss_ln.shp                  |                     |                    |                           |                          |
| 📉 s_plss_ln.shx                  |                     |                    |                           |                          |
| 🖰 S_POL_AR.dbf                   |                     |                    |                           |                          |
| 🗋 s_pol_ar.e00                   |                     |                    |                           |                          |
| S_POL_AR.mid                     |                     |                    |                           |                          |
| S_POL_AR.mif                     |                     |                    |                           |                          |
| S_POL_AR.prj                     |                     |                    |                           |                          |
|                                  |                     |                    |                           |                          |
| S_TRNSPORT_LN.mid                |                     |                    |                           |                          |
| S_TRNSPORT_LN.mit                |                     |                    |                           |                          |
| S_TRNSPORT_LN.pg                 |                     |                    |                           |                          |
| S_TRNSPORT_LN.shp                |                     |                    |                           |                          |
| S_TRNSPORT_LN.Shx                |                     |                    |                           |                          |
| s_wt_ln.dof                      |                     |                    |                           |                          |
| s wtr. In. mid                   |                     |                    |                           |                          |
| s wtr. In.mif                    |                     |                    |                           |                          |
| S WTR LN.pri                     |                     |                    |                           |                          |
|                                  |                     |                    |                           |                          |
| 🖳 s_wtr_In.shx                   |                     |                    |                           |                          |
| 📉 s_xs.dbf                       |                     |                    |                           |                          |
|                                  |                     |                    |                           |                          |
|                                  |                     |                    |                           |                          |
|                                  |                     |                    |                           |                          |
| 📉 S_XS.prj                       |                     |                    |                           |                          |
| S_XS.shp                         |                     |                    |                           |                          |
| S_XS.shx                         |                     |                    |                           |                          |
| 🗄 🛅 TSDN                         |                     |                    |                           |                          |
| Update Contents Submit Data File | S                   |                    |                           |                          |
|                                  | Downl               | oad Sample Metadat | a Template to view the da | ta file submission forma |
| ubmission Status                 |                     |                    |                           |                          |
| Metadata Profile Validation      | Validation Required |                    |                           |                          |
| DFIRM DB QA Validation           | Validation Required | Update Status      | Validate Contents         |                          |
|                                  |                     |                    |                           |                          |

| •        | The metadata validation is performed first. If the metadata passes validation, the MIP automatically sends the DFIRM DB for QA validation.<br>If the metadata fails validation, the user is required to fix the metadata, re-<br>upload to the MIP, and receive a passing report before the DFIRM DB QA validation is automatically started. |
|----------|----------------------------------------------------------------------------------------------------|
| <b>i</b> | The turnaround time for visual inspection takes up to 10 business days.<br>Click Save and Close then later return to click Update Status until the files<br>have passed.                                                                                                    |
| <b>i</b> | The auto and visual validation is also known as QR5.                                                                                                    |

**11.** Click on: Validate Contents to begin the validation process

N

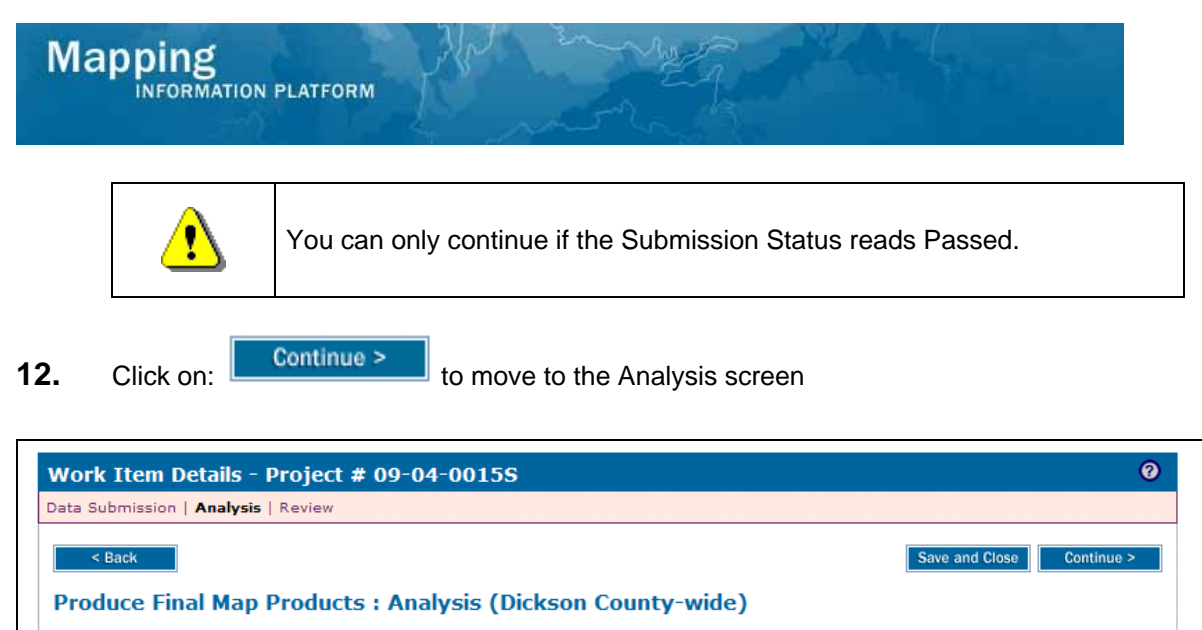

Enter number of printed panels. Click "Continue".

\* indicates a required field. \* Number of Printed Panels

# **13.** Click to enter the Number of Printed Panels in the final map

| 14. Click on:                               | Continue >                                               | to move to the                                       | e Review scree              | en                              |                  |
|---------------------------------------------|----------------------------------------------------------|------------------------------------------------------|-----------------------------|---------------------------------|------------------|
| Work Item Deta                              | ails - Proiect # 09-0                                    | 4-00325                                              |                             |                                 | 0                |
| Data Submission   An                        | alysis   <b>Review</b>                                   |                                                      |                             |                                 |                  |
| < Back                                      |                                                          |                                                      |                             | Save and Clo                    | se Complete Task |
| Produce Final                               | Map Products : Re                                        | view (Dickson Co                                     | ounty-wide)                 |                                 |                  |
| Review the informati<br>your Work Item List | on. Click "Complete Task"<br>and you will not be able to | when done or click "Back<br>view or update this task | k" to make changes. (<br>«. | Once complete, this task will b | e removed from   |
| Click to view the work                      | cflow history for this project                           |                                                      |                             |                                 |                  |
| ▼ <u>Expand All</u> ►C                      | ollapse All                                              |                                                      |                             |                                 |                  |
| Project and Ta                              | sk Information                                           |                                                      |                             |                                 |                  |
| ▶ Submit Data                               |                                                          |                                                      |                             |                                 |                  |
| Submission S                                | tatus                                                    |                                                      |                             |                                 |                  |
| Analysis                                    |                                                          |                                                      |                             |                                 |                  |
| < Back                                      |                                                          |                                                      |                             | Save and Clo                    | se Complete Task |

**15.** Click Expand All to view all sections and scroll to the bottom of the screen

|                             | - Tent              |  |
|-----------------------------|---------------------|--|
| 🛅 s_plss_ln.mid             |                     |  |
| 🔄 s_plss_ln.mif             |                     |  |
| 🦳 S_PLSS_LN.prj             |                     |  |
| 🎦 s_plss_ln.shp             |                     |  |
| 🔄 s_plss_ln.shx             |                     |  |
| 🕒 S_POL_AR.dbf              |                     |  |
| S_pol_ar.e00                |                     |  |
| S_POL_AR.mid                |                     |  |
| S_POL_AR.mif                |                     |  |
| S_POL_AR.prj                |                     |  |
|                             |                     |  |
| S TRNSPORT IN mit           |                     |  |
| S TRNSPORT LN.pri           |                     |  |
| S TRNSPORT LN.shp           |                     |  |
| S TRNSPORT LN.shx           |                     |  |
| <br>[] s_wtr_In.dbf         |                     |  |
| s_wtr_In.e00                |                     |  |
|                             |                     |  |
| 🖱 s_wtr_ln.mif              |                     |  |
|                             |                     |  |
| 🔄 s_wtr_ln.shp              |                     |  |
| 🕒 s_wtr_ln.shx              |                     |  |
| 😬 s_xs.dbf                  |                     |  |
| 🖳 s_xs.e00                  |                     |  |
| 📉 S_XS.mid                  |                     |  |
| S_XS.mif                    |                     |  |
| S_XS.prj                    |                     |  |
| S_XS.shp                    |                     |  |
| S_XS.shx                    |                     |  |
| 🗄 🛅 TSDN                    |                     |  |
| Submission Status           |                     |  |
| Metadata Profile Validation | Failed View Details |  |
| DFIRM DB QA Validation      | validation Required |  |
| Analysis                    |                     |  |
| Number of Printed Panels:   | 50                  |  |

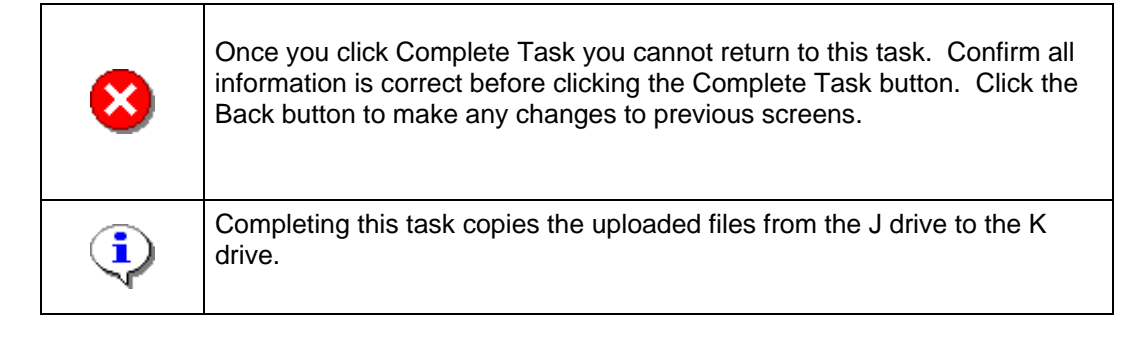

**16.** Review the information and when satisfied, click

N

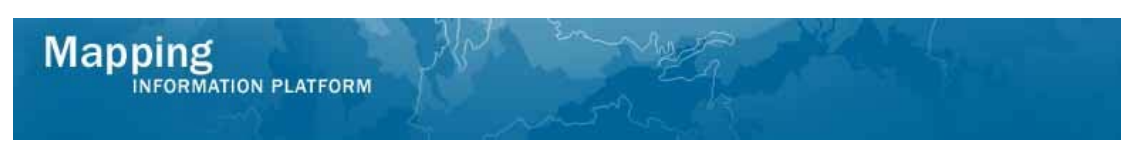

The next activity, Submit MSC Deliverable, is completed by the Producer. The Prepare LFD Docket is also available for the Producer to complete.

| Mapping<br>INFORMATION PLATFORM                                                                                                    |                                                                                                    |                                                                                                  |                                               |                               |                                      |  |  |
|----------------------------------------------------------------------------------------------------|----------------------------------------------------------------------------------------------------|--------------------------------------------------------------------------------------------------|-----------------------------------------------|-------------------------------|--------------------------------------|--|--|
| Welcome bob                                                                                                    | producer   Log out   FEMA Dictionary   MIP Help                                                                                                    | 200                                                                                              |                                               |                               |                                      |  |  |
| Home   Map Modernizati                                                                                                    | on   News & Events   Tools & Links   Map View                                                                                                    | ver   Workbench   MIP User                                                                       | Care                                          |                               |                                      |  |  |
| Workbench Home                                                                                                    | <b>Work Items</b> / Project Dashboard / Reports & Fo                                                                                                    | rm Letters / Search & Retrieve                                                                   | = Data / Create Project / SOMA / Compend      | ium Panel                     |                                      |  |  |
| Home » Workbench » Wo                                                                                                    | rk Items                                                                                                    |                                                                                                  |                                               |                               |                                      |  |  |
| Work Item List - I                                                                                                    | oobproducer - January 22, 2009                                                                                                    |                                                                                                  |                                               |                               | 0 -                                  |  |  |
| Claim a task by clicking th<br>filter your work item list.<br>• <u>Options</u> : Add, rem.<br>• <u>Refresh</u> : Display no<br><u>Activity Reference (</u> | e Claim button. Clicking on the Activity Name link<br>ove, and reorder columns in your Work Items list<br>ew activities in your Work Items list and remove a<br><u>Suide</u> : Display an overview of information needed | will display information in the<br>ctivities claimed by others<br>to complete Studies activities | Work Item Details (below). Click on column na | mes to sort by that column. T | he input fields below may be used to |  |  |
| Action                                                                                                    | Activity Name                                                                                                    | Case Number                                                                                      | Project Name                                  | Date Posted †                 | Workflow History                     |  |  |
| All                                                                                                    | All                                                                                                    | All 🖌                                                                                            |                                               |                               |                                      |  |  |
| Claim                                                                                                    | Submit MSC Deliverable                                                                                                    | 09-04-00155                                                                                      | Dickson County TN MapMod07                    | 01/22/2009                    | 0                                    |  |  |
| Claim                                                                                                    | Prepare LFD Docket                                                                                                    | 09-04-0015S                                                                                      | Dickson County TN MapMod07                    | 01/22/2009                    | (1)                                  |  |  |
|                                                                                                    |                                                                                                    |                                                                                                  |                                               |                               |                                      |  |  |

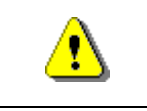

Only claim an activity that you are certain you own or have been instructed to claim. Contact your manager if you claimed an activity in error.

**17.** Click on: Claim to claim the activity

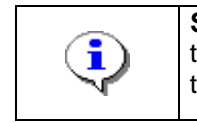

**Submit MSC Deliverable -** This activity allows the Producer to complete the GPO submission checklist and upload the Final Map Products data into the MIP for submission to the MSC.

18. Click on:

to enter the Submit MSC Deliverable activity

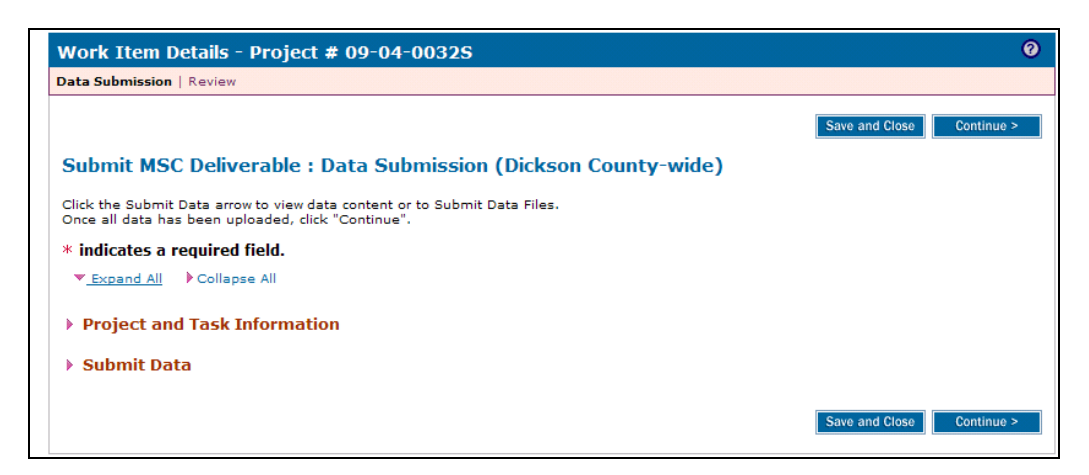

19. Click Expand All to view files already submitted

Submit MSC Deliverable

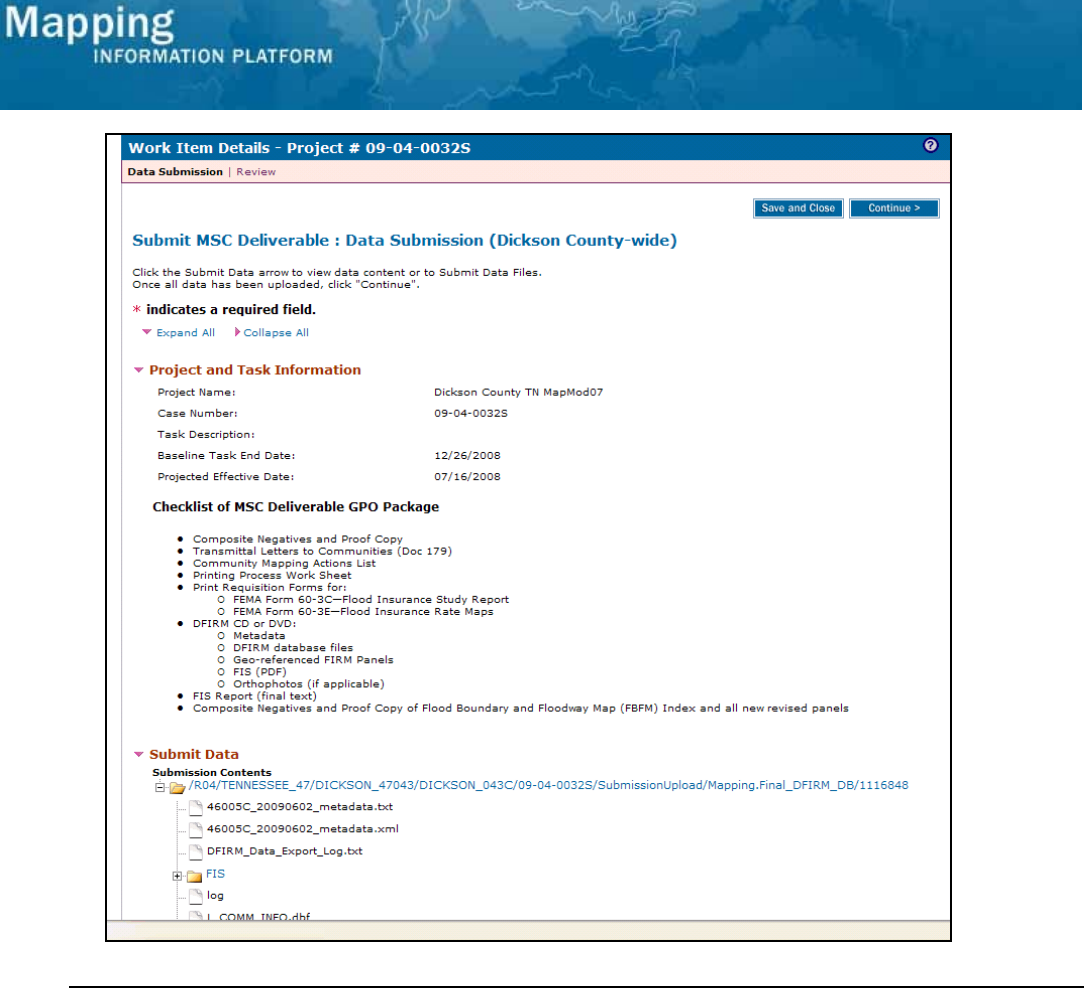

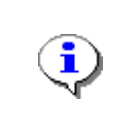

If the DFIRM DB and associated files were uploaded in the previous activity (Produce Final Map Products), they do not need to be uploaded again here, unless there have been changes to any of the files.

**20.** Follow the same upload process to upload final MSC deliverables to the MIP.

| a stale det                       |                                                                            |
|-----------------------------------|----------------------------------------------------------------------------|
| s wtr lp.e00                      |                                                                            |
| s wtr lo.mid                      |                                                                            |
| s wtr.ln.mif                      |                                                                            |
| S WTR LN.pri                      |                                                                            |
| s wtr In.shp                      |                                                                            |
| s_wtr_In.shx                      |                                                                            |
| S_xs.dbf                          |                                                                            |
|                                   |                                                                            |
| S_XS.mid                          |                                                                            |
| 🖳 S_XS.mif                        |                                                                            |
| 🖰 S_XS.prj                        |                                                                            |
| S_XS.shp                          |                                                                            |
| 🛅 S_XS.sh×                        |                                                                            |
| E TSDN                            |                                                                            |
| Update Contents Submit Data Files |                                                                            |
|                                   | Download Sample Metadata Template to view the data file submission format. |
|                                   | Save and Close Continue >                                                  |
|                                   |                                                                            |
| Continue >                        |                                                                            |
| Click on:                         | Ito move to the Review screen                                              |

# Mapping INFORMATION PLATFORM

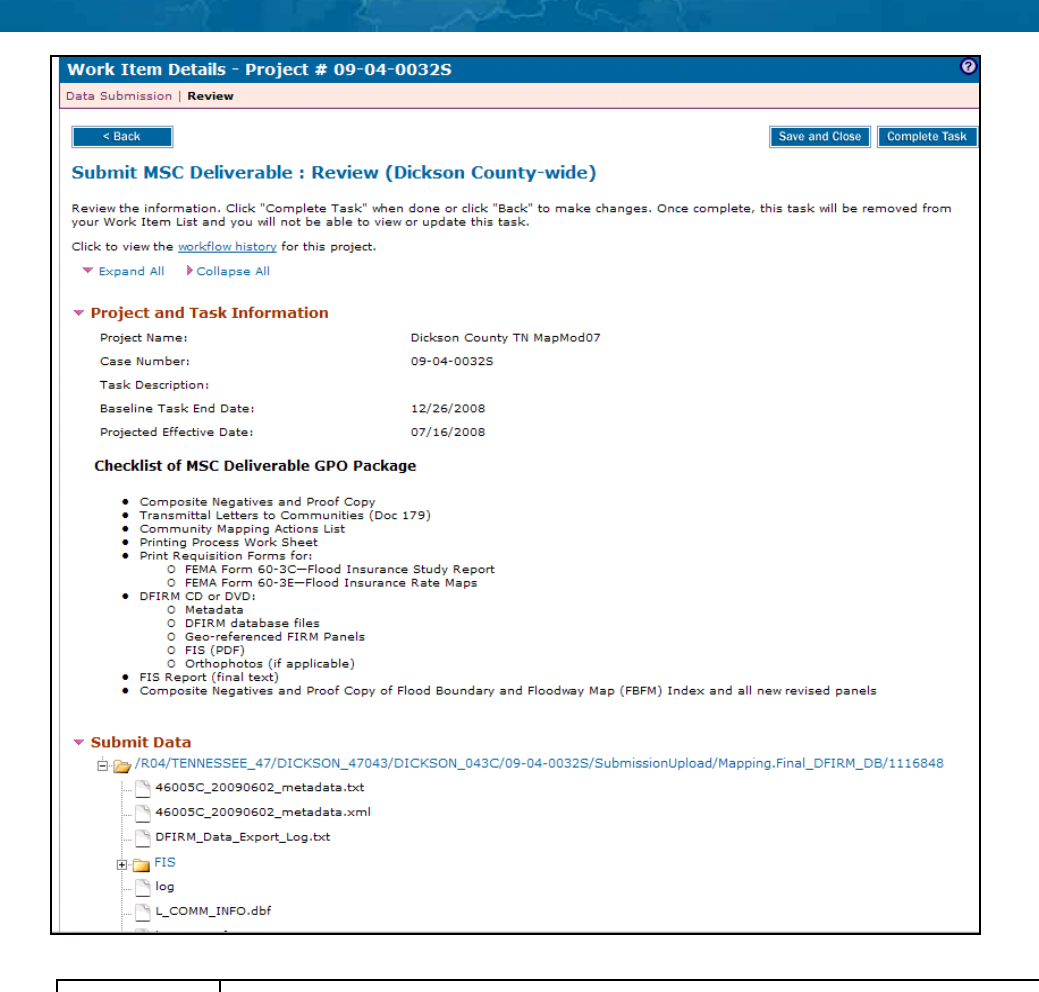

Once you click Complete Task you cannot return to this task. Confirm all information is correct before clicking the Complete Task button. Click the Back button to make any changes to previous screens.

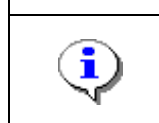

Completing this task copies the uploaded files from the J drive to the K drive.

22. Review the information and when satisfied, click **Complete Task** 

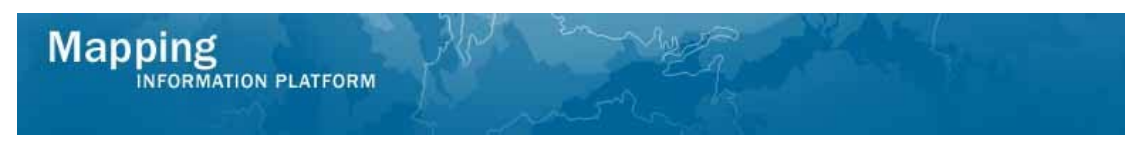

The project now moves to the Manage QA portion of the workflow including activities to Validate Content Submission and Perform National DFIRM QA, both completed by the RSC or MOD HQ.

The next activity, Prepare LFD Docket, is completed by the Producer.

| Mapping                                                                                                    | ME                                                                    | 🛞 FEMA                                         |                                  |                                      |
|----------------------------------------------------------------------------------------------------|-----------------------------------------------------------------------|------------------------------------------------|----------------------------------|--------------------------------------|
| Welcome bobproducer   Log out   FEMA Dictionary   MIP H                                                                                                    | lelp?                                                                 |                                                |                                  |                                      |
| Home   Map Modernization   News & Events   Tools & Links   Map                                                                                                    | Viewer   <b>Workbench</b>   MIP Use                                   | er Care                                        |                                  |                                      |
| Workbench Home <mark>Work Items</mark> Project Dashboard / Reports &                                                                                                    | . Form Letters / Search & Retrie                                      | ive Data / Create Project / SOMA / Comper      | ndium Panel                      |                                      |
| Home » Workbench » Work Items                                                                                                    |                                                                       |                                                |                                  |                                      |
| Work Item List - bobproducer - January 22, 2009                                                                                                    |                                                                       |                                                |                                  | 0 -                                  |
| Claim a task by dicking the Claim button. Clicking on the Activity Name<br>filter your work item list.                                                                                                    | link will display information in the                                  | e Work Item Details (below). Click on column r | names to sort by that column. Th | he input fields below may be used to |
| <u>Options</u> , Add, Jenicove, and Feorder Coldmin your work terms <u>Refresh</u> : Display new activities in your Work Items Its and remo- <u>Activity Reference Guide</u> : Display an overview of information nee | /e activities claimed by others<br>ded to complete Studies activities |                                                |                                  |                                      |
| Action Activity Name                                                                                                    | Case Number                                                           | Project Name                                   | Date Posted †                    | Workflow History                     |
| All 💙 All 💙                                                                                                    | All                                                                   |                                                |                                  |                                      |
| Claim Prepare LFD Docket                                                                                                    | 09-04-0015S                                                           | Dickson County TN MapMod07                     | 01/22/2009                       | 0                                    |
|                                                                                                    |                                                                       |                                                |                                  |                                      |

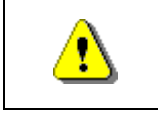

Only claim an activity that you are certain you own or have been instructed to claim. Contact your manager if you claimed an activity in error.

**23.** Click on: Claim to claim the activity

| į | <ul> <li>Prepare LFD Docket - The Producer prepares the LFD docket when the 90-day appeal period has ended and all appeals and protests have been resolved.</li> <li>This activity allows the Producer to enter the projected LFD date for the LFD docket. The SOMA must indicate completed and a new 60.3 code must be entered for each community. The final SOMA must be sent with the LFD.</li> </ul> |
|---|----------------------------------------------------------------------------------------------------|
| • | Once the Producer Claims the Prepare LFD Docket activity, the Manager no longer has the ability to project the LFD date. Only the Producer can update the LFD Date.                                                                                                    |

24. Click on:

Prepare LFD Docket

to enter the Prepare LFD Docket activity

| Nork Item Details - Proj                                          | ect # 09-04-         | 0155                                                                                                    |    |                |
|-------------------------------------------------------------------|----------------------|----------------------------------------------------------------------------------------------------|----|----------------|
| ask Information   Review                                          |                      |                                                                                                    |    |                |
| Prepare LFD Docket : 1                                            | ask Informa          | ion (Dickson County-wide)                                                                                                    |    |                |
| * indicates a required field. Review task information and entered | r the required field | . Click "Continue".                                                                                                    |    |                |
| Task Information                                                  |                      |                                                                                                    |    |                |
| Project Name:                                                     |                      | ickson County TN MapMod07                                                                                                    |    |                |
| Case Number:                                                      |                      | 9-04-0015S                                                                                                    |    |                |
| Task Description:                                                 |                      |                                                                                                    |    |                |
| Baseline Task End Date:                                           |                      | 2/26/2008                                                                                                    |    |                |
| LFD Information<br>* Projected LFD Date                           |                      | <b>v</b>                                                                                                    |    |                |
| Projected Effective Date                                          |                      |                                                                                                    |    |                |
| Comments                                                          |                      |                                                                                                    |    | 10             |
|                                                                   |                      |                                                                                                    |    |                |
| Affected Communities                                              | CID                  | Einal SO                                                                                                    | MA | *New 60 2 Code |
| BURNS, TOWN OF                                                    | 470433               | Complet                                                                                                    |    | Thew 00.5 Code |
|                                                                   |                      |                                                                                                    |    |                |
| CHARLOTTE, TOWN OF                                                | 470434               | Complet                                                                                                    | e  |                |
| DICKSON COUNTY *                                                  | 470046               | Complet                                                                                                    | e  |                |
| DICKEON CITY OF                                                   | 470225               | Constant of Constant of Consta |    |                |
| DICKSON, CITY OF                                                  | 470335               | Complet                                                                                                    | e  |                |
| SLAYDEN, TOWN OF                                                  | 470435               | Complet                                                                                                    | e  |                |
| VANLEER, TOWN OF                                                  | 470436               | Complet                                                                                                    | e  |                |
| WHITE BLUFF, TOWN OF                                              | 470248               | Complet                                                                                                    | e  |                |
| File Submission                                                   |                      |                                                                                                    |    |                |
| LFD Submission                                                    |                      |                                                                                                    |    |                |
| Choose a File to Upload                                           |                      |                                                                                                    |    | Browse         |
|                                                                   |                      |                                                                                                    |    | Uploa          |
|                                                                   |                      |                                                                                                    |    |                |

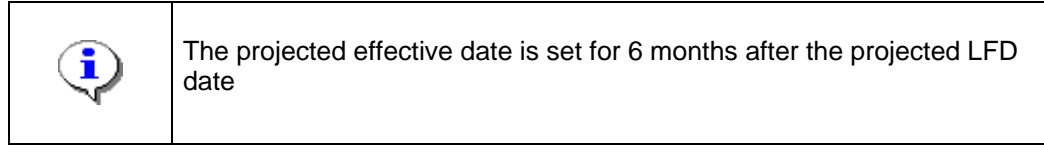

25. Click the Projected LFD Date dropdown box to select a projected LFD date

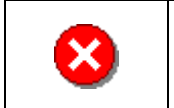

If any of the communities do not have a complete SOMA, return to the SOMA Tool to categorize them.

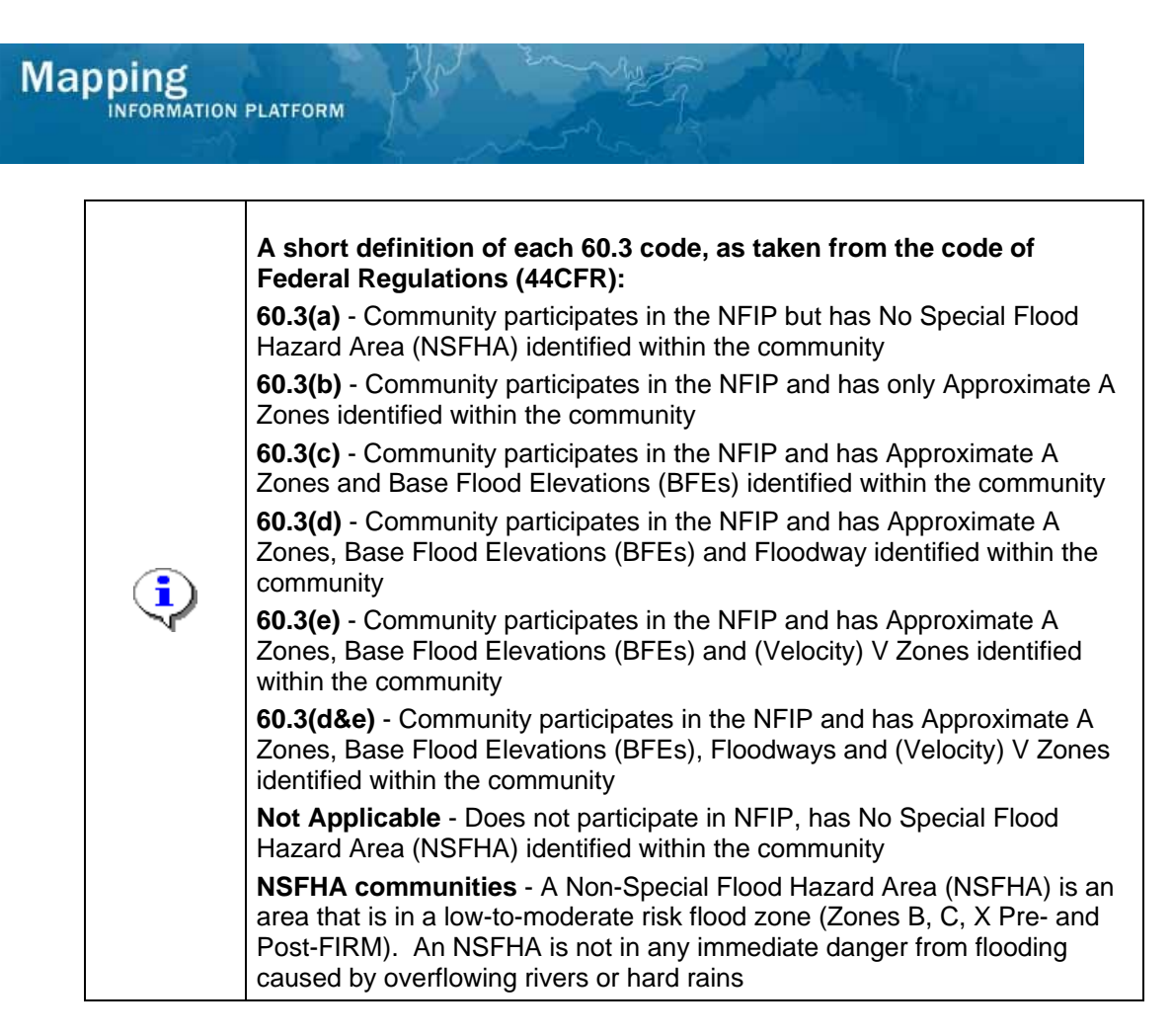

26. Continue to add the New 60.3 code for each community.

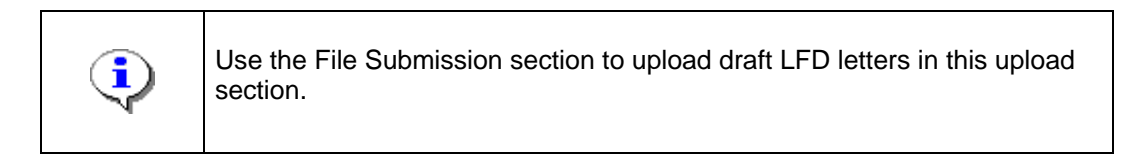

27. Click on: Browse... to locate file to be uploaded

| Look in                                                          | 09-04-0015 | iC       | • | 🗢 🗈 💣 🖪 |      |
|------------------------------------------------------------------|------------|----------|---|---------|------|
| My Recent<br>Documents<br>Desktop<br>My Documents<br>My Computer | T Submiss  | ion.zip  |   |         |      |
| <b>S</b>                                                         |            | <b>_</b> |   | -       | Open |

- **28.** Navigate to your file and click to highlight it
- **29.** Click on: Open to accept file selected for upload

| Prepare LFD Docket : 1<br>* indicates a required field.<br>Review task information and enter<br>Task Information | Task Informa | ion (Dickson County-wide)<br>. Click "Continue". |                    |
|----------------------------------------------------------------------------------------------------|--------------|--------------------------------------------------|--------------------|
| Project Name:                                                                                                    |              | ickson County TN MapMod07                        |                    |
| Case Number:                                                                                                    |              | 9-04-00155                                       |                    |
| Task Description:                                                                                                |              |                                                  |                    |
| Baseline Task End Date:                                                                                          |              | 2/26/2008                                        |                    |
| Comments from Docket Review:                                                                                     |              |                                                  |                    |
| LFD Information                                                                                                  |              |                                                  |                    |
| * Projected LFD Date                                                                                             |              | 06/16/2008 🛩                                     |                    |
| Projected Effective Date:                                                                                        |              | 2/16/2008                                        |                    |
| Comments                                                                                                    |              |                                                  | ~                  |
|                                                                                                    |              |                                                  |                    |
|                                                                                                    |              |                                                  |                    |
|                                                                                                    |              |                                                  | M                  |
| Affected Communities                                                                                             |              |                                                  |                    |
| Community Name                                                                                                   | CID          | Final SOMA                                       | *New 60.3 Code     |
| BURNS, TOWN OF                                                                                                   | 470433       | Complete                                         | Regulation 60.3(b) |
| CHARLOTTE, TOWN OF                                                                                               | 470434       | Complete                                         | Regulation 60.3(b) |
| DICKSON COUNTY *                                                                                                 | 470046       | Complete                                         | Regulation 60.3(a) |
| DICKSON, CITY OF                                                                                                 | 470335       | Complete                                         | Regulation 60.3(c) |
| SLAYDEN, TOWN OF                                                                                                 | 470435       | Complete                                         | Regulation 60.3(c) |
| VANLEER, TOWN OF                                                                                                 | 470436       | Complete                                         | Regulation 60.3(b) |
| WHITE BLUFF, TOWN OF                                                                                             | 470248       | Complete                                         | Regulation 60.3(a) |
| File Submission                                                                                                  |              |                                                  |                    |
|                                                                                                    |              |                                                  |                    |
| LFD Submission                                                                                                   |              |                                                  |                    |

**30.** Click on: Upload to upload selected file

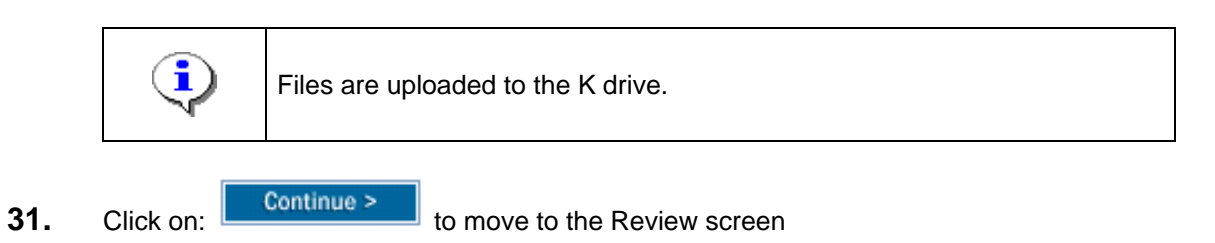

Save and Close Continue

| Work Item Details - Proiec                                                  | t # 09-04-0015S                                                                |                                                                                                    |                     |
|-----------------------------------------------------------------------------|--------------------------------------------------------------------------------|----------------------------------------------------------------------------------------------------|---------------------|
| Task Information   Review                                                   |                                                                                |                                                                                                    |                     |
|                                                                             |                                                                                |                                                                                                    |                     |
| Prepare LFD Docket : Re                                                     | view (Dickson County-wide                                                      | )                                                                                                    |                     |
| Review the information. Click "Comp<br>your Work Item List and you will not | ete Task" when done or click "Back" to<br>be able to view or update this task. | make changes. Once complete, this task v                                                                        | ill be removed from |
| Click to view the workflow history for                                      | this project.                                                                  |                                                                                                    |                     |
| Task Information                                                            |                                                                                |                                                                                                    |                     |
| Project Name:                                                               | Dickson County TN Map                                                          | Mod07                                                                                                    |                     |
| Case Number:                                                                | 09-04-0015S                                                                    |                                                                                                    |                     |
| Task Description:                                                           |                                                                                |                                                                                                    |                     |
| Baseline Task End Date:                                                     | 12/26/2008                                                                     |                                                                                                    |                     |
| LFD Information                                                             |                                                                                |                                                                                                    |                     |
| Projected LFD Date:                                                         | 06/16/2008                                                                     |                                                                                                    |                     |
| Projected Effective Date:                                                   | 12/16/2008                                                                     |                                                                                                    |                     |
| Comments:                                                                   |                                                                                |                                                                                                    |                     |
| Affected Communities                                                        |                                                                                |                                                                                                    |                     |
| Community Name                                                              | CID                                                                            | Final SOMA                                                                                                    | New 60<br>Code      |
| BURNS, TOWN OF                                                              | 470433                                                                         | Complete                                                                                                    | Regulat<br>60.3(b)  |
| CHARLOTTE, TOWN OF                                                          | 470434                                                                         | Complete                                                                                                    | Regulat<br>60.3(b)  |
| DICKSON COUNTY *                                                            | 470046                                                                         | Complete                                                                                                    | Regulat<br>60.3(a)  |
| DICKSON, CITY OF                                                            | 470335                                                                         | Complete                                                                                                    | Regula<br>60.3(c)   |
| SLAYDEN, TOWN OF                                                            | 470435                                                                         | Complete                                                                                                    | Regula:<br>60.3(c)  |
| VANLEER, TOWN OF                                                            | 470436                                                                         | Complete                                                                                                    | Regulat<br>60.3(b)  |
| WHITE BLUFF, TOWN OF                                                        | 470248                                                                         | Complete                                                                                                    | Regulat<br>60.3(a)  |
| File Submission                                                             |                                                                                |                                                                                                    |                     |
|                                                                             |                                                                                | term of the second second second second second second second second second second second second second second s |                     |

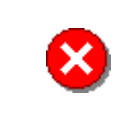

Once you click Complete Task you cannot return to this task. Confirm all information is correct before clicking the Complete Task button. Click the Back button to make any changes to previous screens.

**32.** Review the information and when satisfied, click

Complete Task

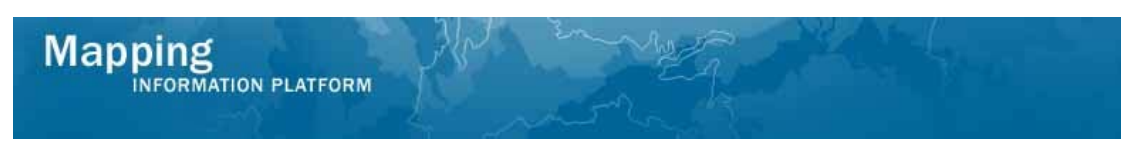

The next activities are Review LFD Docket, completed by the RSC or MOD HQ and Approve LFD Docket (also known as QR6), completed by FEMA.

#### Once those activities are complete, the Producer then completes Distribute LFD Letter.

| Mapping                                                                                                    |                                                                                                    | man                                                                                                    | S FEMA                                                                       |                                   |                                          |
|----------------------------------------------------------------------------------------------------|----------------------------------------------------------------------------------------------------|----------------------------------------------------------------------------------------------------|------------------------------------------------------------------------------|-----------------------------------|------------------------------------------|
| Welcome bob                                                                                                    | producer   Log out   FEMA Diction                                                                                                    | ary   MIP Help?                                                                                                    |                                                                              |                                   |                                          |
| Home   Map Modernizati                                                                                                    | on   News & Events   Tools & Lir                                                                                                    | iks   Map Viewer   Workbench                                                                                                    |                                                                              |                                   |                                          |
| / Workbench Home                                                                                                    | Nork Items / Project Dashboard                                                                                                    | / Reports & Form Letters / Search                                                                                                   | n & Retrieve Data / Create Project / SOMA / C                                | Compendium Panel                  |                                          |
| Home > Workbench > Wo                                                                                                    | rk Items                                                                                                    |                                                                                                    |                                                                              |                                   |                                          |
| Work Item List - I                                                                                                    | pobproducer - January 2                                                                                                    | 2, 2009                                                                                                    |                                                                              |                                   | 0 -                                      |
| Claim a task by clicking th<br>filter your work item list.<br>• <u>Options</u> : Add, rem<br>• <u>Refresh</u> : Display n<br>• <u>Activity Reference</u> : | ne Claim button. Clicking on the Ac<br>ove, and reorder columns in your V<br>ew activities in your Work Items lis<br><u>Suide</u> : Display an overview of infor | tivity Name link will display informa<br>York Items list<br>t and remove activities claimed by<br>mation needed to complete Studies | tion in the Work Item Details (below). Click on co<br>others<br>= activities | llumn names to sort by that colum | n. The input fields below may be used to |
| Action                                                                                                    | Activity Name                                                                                                    | Case Number                                                                                                    | Project Name                                                                 | Date Posted ↑                     | Workflow History                         |
| All                                                                                                    | All 💌                                                                                                    | All 💌                                                                                                    |                                                                              |                                   |                                          |
| Claim                                                                                                    | Distribute LFD                                                                                                    | 09-04-00155                                                                                                    | Dickson County TN MapMod07                                                   | 01/22/2009                        | 0                                        |
|                                                                                                    |                                                                                                    |                                                                                                    |                                                                              |                                   |                                          |
|                                                                                                    |                                                                                                    |                                                                                                    |                                                                              |                                   |                                          |

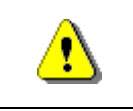

Only claim an activity that you are certain you own or have been instructed to claim. Contact your manager if you claimed an activity in error.

**33.** Click on: Claim to claim the activity

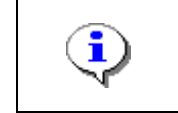

**Distribute LFD -** This activity is performed by the Producer after FEMA reviews and approves the LFD Docket. In this activity, the Producer confirms that previously entered information is correct.

**34.** Click on: Distribute LFD to enter the Distribute LFD activity

| ask Information                                                               |                                              |                                                           |
|-------------------------------------------------------------------------------|----------------------------------------------|-----------------------------------------------------------|
| Distribute LFD : Task Info                                                    | mation (Dickson County-wide)                 |                                                           |
| Review the information. Click "Comple<br>be able to view or update this task. | te Task" when done. Once complete, this tasi | k will be removed from your Work Item List and you will n |
| Click to view the <u>workflow history</u> for th                              | is project.                                  |                                                           |
| Task Information                                                              |                                              |                                                           |
| Project Name:                                                                 | Dickson County TN MapMod07                   |                                                           |
| Case Number:                                                                  | 09-04-00155                                  |                                                           |
| Task Description:                                                             |                                              |                                                           |
| Baseline Task End Date:                                                       | 12/26/2008                                   |                                                           |
| LFD Information                                                               |                                              |                                                           |
| LFD Date:                                                                     | 06/16/2008                                   |                                                           |
| Effective Date:                                                               | 12/16/2008                                   |                                                           |
| Affected Communities                                                          |                                              |                                                           |
| Community Name                                                                | CID                                          | Final SOMA                                                |
| BURNS, TOWN OF                                                                | 470433                                       | Complete                                                  |
| CHARLOTTE, TOWN OF                                                            | 470434                                       | Complete                                                  |
| DICKSON COUNTY *                                                              | 470046                                       | Complete                                                  |
| DICKSON, CITY OF                                                              | 470335                                       | Complete                                                  |
| SLAYDEN, TOWN OF                                                              | 470435                                       | Complete                                                  |
| VANLEER, TOWN OF                                                              | 470436                                       | Complete                                                  |
| WHITE BLUFF, TOWN OF                                                          | 470248                                       | Complete                                                  |
|                                                                               |                                              |                                                           |
|                                                                               |                                              | Save and Close Complete Task                              |

| <b>i</b> | If the Final SOMA for all communities is not complete, return to the SOMA tool to categorize the LOMCs. You cannot complete the task if the SOMA is uncategorized.<br>Confirm the Effective Date listed is correct. When this activity is completed, the effective date is recorded in reports and is considered the Actual KPI 2. |
|----------|----------------------------------------------------------------------------------------------------|
| 8        | Once you click Complete Task you cannot return to this task. Confirm all information is correct before clicking the Complete Task button. Click the Back button to make any changes to previous screens.                                                                                                    |

**Complete Task** 

**35.** Review the information and when satisfied, click

#### Results

The next activity for the Producer is Prepare Revalidation Letter, in the Manage Revalidation section of the workflow.

Concurrently, the RSC, MOD HQ and FEMA complete the Manage Map Adoption and Create Final Rule for Federal Register portions of the workflow.

Last updated: March 2009